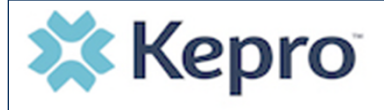

## NE PASRR Provider Portal Quick Reference Guide How to Change Your Password

## Summary

Anyone using the Provider Portal can change his/her password. This Quick Reference Guide will explain the steps to change your password by using the **forgot password** link.

## First verify your identity with Multi-Factor Authentication then create a new password.

To change your password if you want a new one or if you have forgotten yours, please follow these steps:

- 1. Click on "log in with phone" or "log in with email" under Customer/Provider.
- 2. When you see the blue screen, click "forgot password."
- 3. Enter your work email address and click on send verification code.
- 4. You will receive an email with the verification code; enter the code and click verify code.
- 5. You will receive a message that your email address has been verified and you may now continue.
- 6. Click continue.
- 7. Next, enter your work email address and click send verification code in order to create a new password.
- 8. You will receive an email with a new verification code, enter the code and click verify code.
- 9. Click continue.
- 10. Create your new password and enter again to confirm new password.
- 11. Click continue. You will then be logged into the portal.

## Important to Know:

- When selecting a password, you will need to follow the guidelines:
  - ✓ Passwords must be between 8 and 16 characters
  - $\checkmark$  One upper case letter, One lower case letter, One number
  - ✓ One special character such as @, !, +, etc.
- Your account will become locked/inactivated if you enter the incorrect password too many times or if you have not logged in for 90 days. If either occurs, please contact Kepro for assistance at 833-840-9945 option 1 or <u>nepastr@kepro.com</u>.

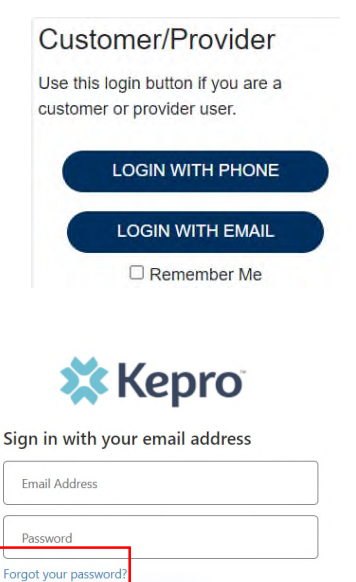

| ζ | Cancel | 🗱 Kepro |
|---|--------|---------|
|   | Ema    | Address |

Send verification code